## Viewing a Return User Guide

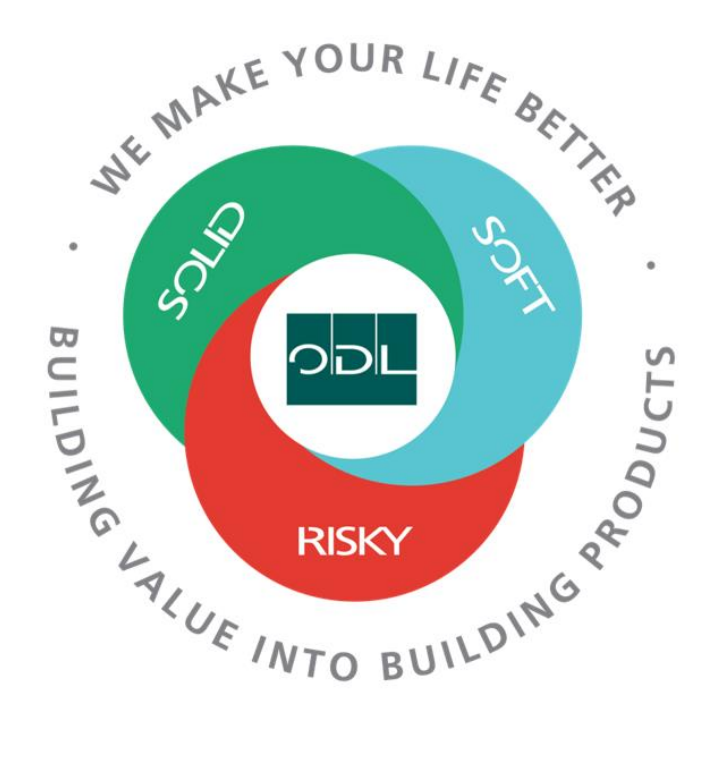

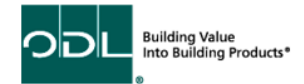

# **Viewing a Return**

You will learn how to view a return for your company that will be created by ODL. From here you will be able to view the quantity returned and specific item being returned.

# Step 1

From the landing page, select the Supplier Portal Button.

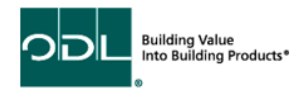

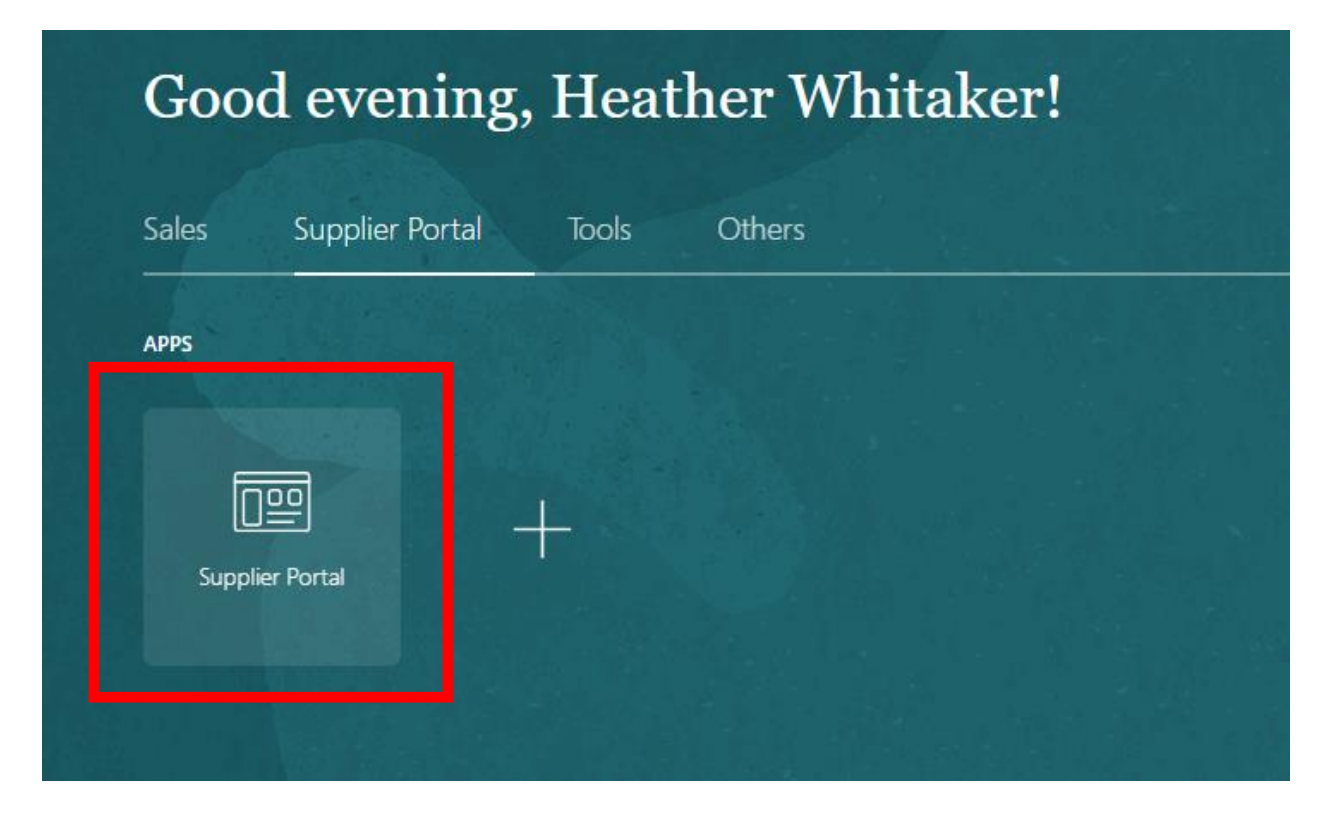

### Step 2

Once on the dashboard, select the view returns link in the task list on the left side of the screen.

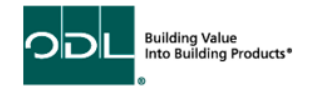

| ORACLE                                  |                                |
|-----------------------------------------|--------------------------------|
| Supplier Portal                         |                                |
| Search Orders V Order Number            | ्                              |
| Tasks                                   |                                |
| Contract Manufacturing                  |                                |
| Manage Production Reports               | Requiring Attention            |
| Orders                                  |                                |
| Manage Orders                           |                                |
| Manage Schedules                        |                                |
| Acknowledge Schedules in Spreadsheet    |                                |
| Agreements                              |                                |
| Manage Agreements                       |                                |
| Channel Programs                        |                                |
| Manage Programs                         |                                |
| Shipments                               | 1                              |
| Manage Shipments                        | Schedules Overdue or Due Today |
| Create ASN                              |                                |
| Create ASBN                             |                                |
| Upload ASN or ASBN                      | Supplier News                  |
| View Receipts                           |                                |
| View Returns                            |                                |
| Consigned inventory                     |                                |
| Review Consumption Advices              |                                |
| Review Consigned Inventory              |                                |
| Review Consigned Inventory Transactions |                                |
| Invoices and Payments                   |                                |
| Create Invoice                          |                                |
| Create Invoice Without PO               |                                |
| View Invoices                           |                                |
| View Payments                           |                                |

DDL Building Value Into Building Products\*

### Step 3

Once on this page, you must enter at least one of the fields with \*\* (receipt, purchase order, or shipment number). Once you have your information entered in, click search.

| ORACLE                                                                                             | СРФ нw                               |
|----------------------------------------------------------------------------------------------------|--------------------------------------|
| View Returns                                                                                       | Done                                 |
| 4 Search                                                                                           | Advanced Saved Search All Returns \$ |
| ** Receipt Organization ** Shipment ** Purchase Order ** Purchase Order ** Search Results Ver  **  | ** At least one is required          |
| Receipt Organization Purchase Shipment RMA Return Date Item Supplier Item Received Return UOM Name |                                      |
| No search conducted.                                                                               |                                      |
|                                                                                                    |                                      |
|                                                                                                    |                                      |
|                                                                                                    |                                      |
|                                                                                                    |                                      |
|                                                                                                    |                                      |

#### Step 4

The search should come back with the results displayed below. You may view the returned quantity from this page. However, you may also click on the receipt number in blue to see the return in a more detailed view.

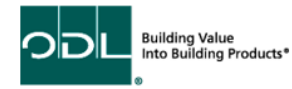

| ORACL        | ε            |                   |          |        |                 |        |                  |                                  |                                |                    |              | ΔP        | Û HW          |
|--------------|--------------|-------------------|----------|--------|-----------------|--------|------------------|----------------------------------|--------------------------------|--------------------|--------------|-----------|---------------|
| View Retur   | ns           |                   |          |        |                 |        |                  |                                  |                                |                    |              |           | Done          |
| Search       |              |                   |          |        |                 |        |                  |                                  |                                |                    | Advanced Sav | ed Search | All Returns 💠 |
| Search Resul | lts          |                   |          |        |                 |        |                  |                                  |                                |                    |              |           |               |
| View ▼ 🗿     |              |                   |          |        |                 |        |                  |                                  |                                |                    |              |           |               |
| Receipt      | Organization | Purchase<br>Order | Shipment | RMA    | Return Date     | Item   | Supplier<br>Item | Item<br>Description<br>Sort Asce | Received<br>Ouantity<br>ending | Return<br>Quantity |              |           |               |
| 93           | Zeeland Mfg  | 4000090           | 1        | 237477 | 8/17/23 2:28 AM | 300052 |                  | *e 692 BT SN                     | 50                             | 5 Each             |              |           |               |
|              |              |                   |          |        |                 |        |                  |                                  |                                |                    |              |           |               |
|              |              |                   |          |        |                 |        |                  |                                  |                                |                    |              |           |               |
|              |              |                   |          |        |                 |        |                  |                                  |                                |                    |              |           |               |
|              |              |                   |          |        |                 |        |                  |                                  |                                |                    |              |           |               |
|              |              |                   |          |        |                 |        |                  |                                  |                                |                    |              |           |               |
|              |              |                   |          |        |                 |        |                  |                                  |                                |                    |              |           |               |
|              |              |                   |          |        |                 |        |                  |                                  |                                |                    |              |           |               |
|              |              |                   |          |        |                 |        |                  |                                  |                                |                    |              |           |               |
|              |              |                   |          |        |                 |        |                  |                                  |                                |                    |              |           |               |
|              |              |                   |          |        |                 |        |                  |                                  |                                |                    |              |           |               |
|              |              |                   |          |        |                 |        |                  |                                  |                                |                    |              |           |               |
|              |              |                   |          |        |                 |        |                  |                                  |                                |                    |              |           |               |
|              |              |                   |          |        |                 |        |                  |                                  |                                |                    |              |           |               |

### Step 5

From here, you can view the information. Once you are complete with it, click done.

| 0          | RACLE          |                     |                      |                     |         |                  |              |          |          |            |                  |                                 | НW |
|------------|----------------|---------------------|----------------------|---------------------|---------|------------------|--------------|----------|----------|------------|------------------|---------------------------------|----|
| Rec        | eipt: 93       |                     |                      |                     |         |                  |              |          |          |            | V D Se           | Cocial View Transaction History | 10 |
| Sum        | mary           | 22                  |                      |                     |         |                  |              |          |          |            |                  |                                 |    |
|            | •              |                     | Suppli               | er AMESBURYTRUTH IN | IC      |                  |              |          |          | Packing    | g Slip           |                                 |    |
| Shipment 1 |                |                     |                      |                     |         |                  | Waybill      |          |          |            |                  |                                 |    |
|            |                |                     | Shipped Da           | te 7/12/23 4:12 PM  |         |                  |              |          |          | Bill of La | ading 10         |                                 |    |
|            |                |                     | Shipping Metho       | od UPSN             |         |                  |              |          |          |            | Note             |                                 |    |
|            |                | Number of S         | Supplier Packing Uni | its                 |         | Attachments None |              |          |          |            |                  |                                 |    |
|            |                |                     | Supplier Si          | ite ODL             |         |                  |              |          |          |            |                  |                                 |    |
| ► A        | dditional Info | ormation            |                      |                     |         |                  |              |          |          |            |                  |                                 |    |
| lines      | 1              |                     |                      |                     |         |                  |              |          |          |            |                  |                                 |    |
| -1100      | ,              |                     |                      |                     |         |                  |              |          |          |            |                  |                                 |    |
| Acti       | ons ▼ View ▼   | j⊞                  |                      |                     |         |                  |              |          |          |            |                  |                                 |    |
| Ite        | m              | Item<br>Description | Document Type        | Document<br>Number  |         | Quant            | lity         |          | UOM Name | Currency   | Receipt Date     |                                 |    |
|            |                | Description         |                      |                     | Ordered | Returned         | Net Received | Rejected |          |            |                  |                                 |    |
| 30         | 0052           | *e 692 BT SNK       | Purchase order       | 4000090             | 50      | 5                | 45           | 0        | Each     |            | 8/16/23 10:08 PM |                                 |    |
|            |                |                     |                      |                     |         |                  |              |          |          |            |                  |                                 |    |
|            |                |                     |                      |                     |         |                  |              |          |          |            |                  |                                 |    |
|            |                |                     |                      |                     |         |                  |              |          |          |            |                  |                                 |    |
|            |                |                     |                      |                     |         |                  |              |          |          |            |                  |                                 |    |
|            |                |                     |                      |                     |         |                  |              |          |          |            |                  |                                 |    |
|            |                |                     |                      |                     |         |                  |              |          |          |            |                  |                                 |    |
|            |                |                     |                      |                     |         |                  |              |          |          |            |                  |                                 |    |
|            |                |                     |                      |                     |         |                  |              |          |          |            |                  |                                 |    |

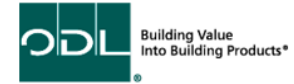